# **My HMCTS - Solicitor Portal for Divorce**

□ Please ensure you are using either Firefox or Chrome as your browser

- ❑ When accessing the online divorce platform, please ensure you are using the solicitor portal as opposed to the citizen portal. You will be able to manage your organisation from: <u>https://manage-org.platform.hmcts.net and access your divorce application through <u>https://manage-case.platform.hmcts.net</u></u>
- If you cannot find your organisation when entering your details, please contact <u>MyHMCTSSupport@justice.gov.uk</u> for the team to look into your account and ensure your organisation has been setup correctly. If you have issues **registering** with the service, please contact the same email address.
- The online platform does now have functionality to accept respondent solicitor/legal representation whether they are registered with My HMCTS or unregistered. There is a known bug where if the respondent solicitor is registered and added prior to submission the CAA of that solicitor will be able to see that a case is in transit, this will be resolved so the CAA does not see the case prior to issue. To prevent this you can either only select the registered solicitor at the point of issue or select that they are not a digital solicitor and they will receive future communications via post
- □ If there are documents associated with your case, do not upload these directly to the online platform. All relevant documents need to be emailed to <u>Divorcecase@justice.gov.uk.</u>
- When inputting behavioural details, this information should be entered into the main body of the divorce petition and not uploaded as a separate document. This is so the respondent can see and respond to the allegations made against them.

HM Courts & Tribunals Service

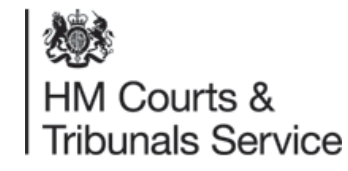

# Detailed guide to submitting a case on the system

Please note: Legal representatives can submit a divorce application without a marriage certification under certain circumstances which they must provide supporting evidence for the reasons why with a covering letter/application.

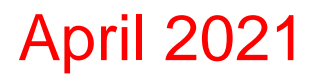

### Log In

# Sign in

### Sign in

Email address

Password

Forgotten password?

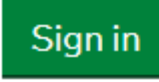

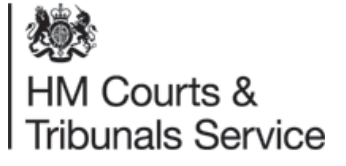

For guidance on how to sign in, please see: <u>https://www.gov.uk/guidance/hmcts-online-services-for-legal-professionals</u>

Once an account has been created, you will be sent a link to access the system.

#### Divorce Legal Professionals onboarding pack

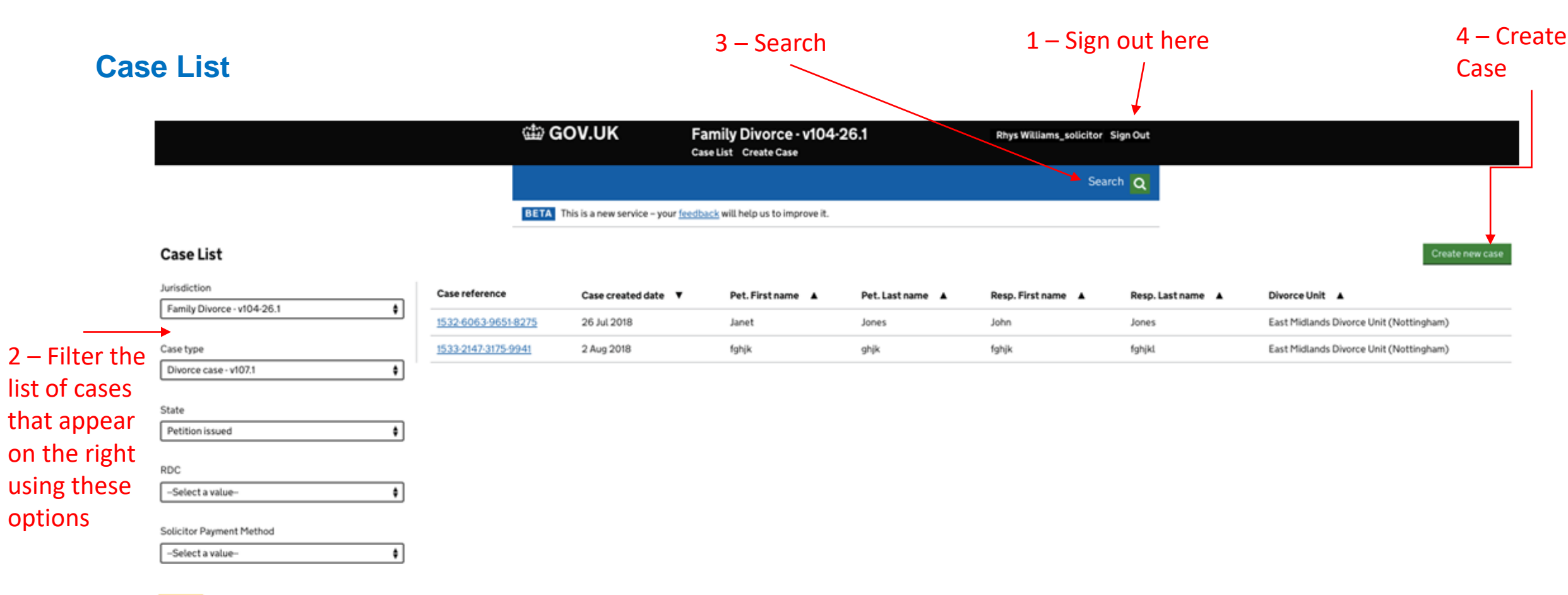

Apply

When you log into the system – you will see this home screen aka the 'Case List'. Your name and the option to log out is highlighted at point 1.

From this screen you can search for and view applications you have issued and create new applications. All petitions will be issued by the CTSC – Courts and Tribunals Service Centre.

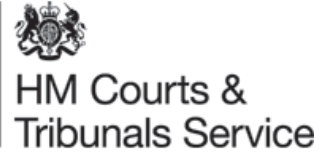

### Searching for a case

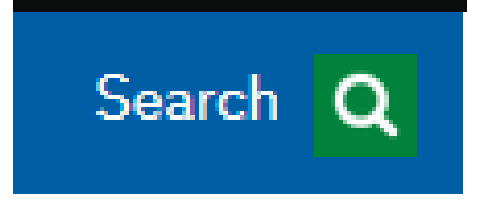

As well as filtering the list of cases that are shown on the case list using the filter options on the left hand side, there is also a search function at the top right hand side of the screen.

Within the search screen you can type in details of a specific case such as the divorce case number, party names and solicitor reference to find a specific case.

When searching for a CCD reference number it must be in the following format – 1234567891001112

### Search

Jurisdiction\*

Family Divorce - v104-26.1

Case type\*

Divorce case - v107.7

\$

\$

FamilyMan reference

CCD Reference

#### Case created date

Day Month

Year

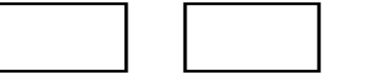

#### Case status

HM Courts & Tribunals Service

5

### **Creating a case**

Once you have clicked 'create a new case' you will be taken to this screen. Choose Family Divorce, case type Divorce, then you can start to complete your digital divorce application.

You will be asked to complete a digital version of Form D8 and upload a copy of the petitioners marriage certificate along with any other supporting documentation such as a certified translation for foreign marriage certificates, Deed Poll name change document etc. You will then enter your PBA account number and submit your application digitally.

| GOV.UK                     | Family Divorce - v104-26.1 Case List Create Case         | Divorce Solicitor Sign Out |
|----------------------------|----------------------------------------------------------|----------------------------|
|                            |                                                          | Search <mark>Q</mark>      |
| This is a new se           | rvice – your <u>feedback</u> will help us to improve it. |                            |
| Create Case                |                                                          |                            |
| Jurisdiction               |                                                          |                            |
| Family Divorce - v104-26.1 | \$                                                       |                            |
| Case type                  |                                                          |                            |
| Divorce case - XUI         | \$                                                       |                            |
| Event                      |                                                          |                            |
|                            |                                                          |                            |

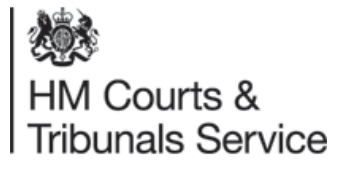

### **Solicitor Details**

As a petitioner solicitor, you will need to enter your organisational details to confirm the firm name and address.

This will enable you to share the case with colleagues in your organisation.

| Petitioner Solicitor Phone number |  |
|-----------------------------------|--|
| +1 (709) 291-7223                 |  |
|                                   |  |

Petitioner Solicitor Email

rygy@mailinator.net

 ${\sf I}$  confirm  ${\sf I}$  am willing to accept service of all correspondence and orders by email at the email address stated above.

| $\bigcirc$ | Yes | $\bigcirc$ | No |
|------------|-----|------------|----|
| ~          |     | $\sim$     |    |

#### **Petitioner Organisation Policy**

#### Search for an organisation

You can only search for organisations already registered with MyHMCTS. For example, you can search by organisation name or address.

divp

#### Organisation name and address

| DivPetitionerSolicitorFirm                       |        |
|--------------------------------------------------|--------|
| Petty France                                     |        |
| London                                           | Soloci |
| SW1H 9AJ                                         | Detect |
| Can't find the organisation you are looking for? |        |

As a petitioner solicitor, you will need to enter your organisational details and confirm You will firstly be asked to input details and confirm the name and address of your firm.

It is optional to include your reference number **but** advisory as this will assist you to search for cases on the case list.

We do ask that you provide an email address. If you provide an email address and click 'Yes' to 'future communications' you will be sent all future correspondence (including orders) via email rather than by post.

You will need to re-enter these details each time you make an application, however, in the future, these details/preferences will be stored on the system and recalled automatically.

By selecting your organisation, you will enable the ability to be able to 'share a case' with colleagues in your organisation. Please see slide <u>30</u> for more information on how to share your case within your organisation.

#### Solicitor Create Case - Apply for a divorce

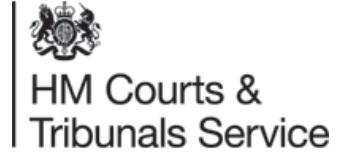

| revious | Continue |
|---------|----------|
|         |          |

Cancel

### **Solicitor and Organisation Details**

#### Search for an organisation

You can only search for organisations already registered with MyHMCTS. For example, you can search by organisation name or address.

Test

#### Organisation name and address

| Uday2 Test Org    | ^      |
|-------------------|--------|
| Minerva House     |        |
| Town              |        |
| Berkshire         | Select |
| SE1 9BB           |        |
| pppptest1         |        |
| Minerva House     |        |
| Philbeach Gardens |        |
| London            | Select |
| SE1 9BB           |        |
|                   |        |

Search for your Firm and select the correct Office from the drop down list.

#### Organisation name and address

| Uday2 Test Org |
|----------------|
| Minerva House  |
| Town           |
| Berkshire      |
| SE1 9BB        |
|                |

| ( | Clear | 5 |
|---|-------|---|
|   |       |   |

If you have selected the wrong firm, press Clear to be able to search again.

Please note, if you don't select an organisation at this point, you will be shown an error message when you come to try and submit the case at the end of the journey.

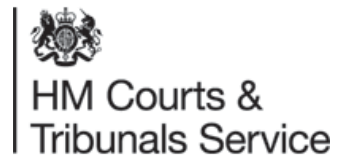

#### Divorce Legal Professionals onboarding pack

### **Petitioner Details;**

Next you will be asked to provide the petitioners details.

You will be asked to provide;

- their first name(s),
- Last name,
- If they have changed their name since they married (and if the answer is Yes how they have changed their name),
- The petitioners gender.
- Were the petitioner and respondent a same-sex couple when they got married?
- · Petitioners home address must be in the following format;

28 Old Street

Main Town

Anywhereville

South Country

SV1 7NJ

- Petitioners phone number and Email address is optional. However we
  request that you complete all address fields for both the petitioner and
  the respondent both address and service address.
  - HM Courts & Tribunals Service

- Confidential address you can request the petitioners details are kept private. By selecting (-) you are stating you **do not want** the details to be kept private and you are happy for them to be shared with the Respondent. If you do wish to keep the details private you do not need to complete a C8.
- The section to request personal service is included in the statement of truth section.

| DETA                                                                                                    | Husband or Wife?                                                                                        |
|----------------------------------------------------------------------------------------------------|----------------------------------------------------------------------------------------------------|
|                                                                                                    | -Select a value-                                                                                        |
| bout the petitioner - Apply for a divorce                                                                     | What is the petitioner's gender?<br>The petitioner's gender is collected for statistical purposes only. |
| u can make changes at the end of your application.                                                            | -Select a value-                                                                                        |
| st name(s)<br>lude all middle names here                                                                      | Were the petitioner and the respondent a same-sex couple when they got married?<br>Yes No               |
| st name                                                                                                    | The Petitioner's home address                                                                           |
|                                                                                                    |                                                                                                    |
| s the petitioner changed their name since they got married?                                                   |                                                                                                    |
| he petitioner's current name different to their married name or the name shown<br>their marriage certificate? | Petitioner's phone number (Optional)                                                                    |
| Yes No                                                                                                    |                                                                                                    |
|                                                                                                    | Petitioner's email address (Optional)                                                                   |
| no is petitioner divorcing?                                                                                   |                                                                                                    |
| sband or Wife?                                                                                                |                                                                                                    |
| Select a value                                                                                                | Keep the petitioner's contact details private from the respondent?                                      |

Cancel

### **Respondent Details;**

You will be asked to complete the following information in relation to the Respondent;

- First name (s).
- Last name.
- Has their name changed since marriage and if yes How?
- What is the Respondents gender.
- Respondents home address must be in the following format;

28 Old Street Main Town Anywhereville South Country SV1 7NJ

Please note, although this field is optional you **must** include the respondent's address in the indicated fields to avoid future delays.

- Do you wish to effect service on the respondent?
- (Please note we do not yet have the capability to support a solicitor for the respondent. This work is currently being developed).

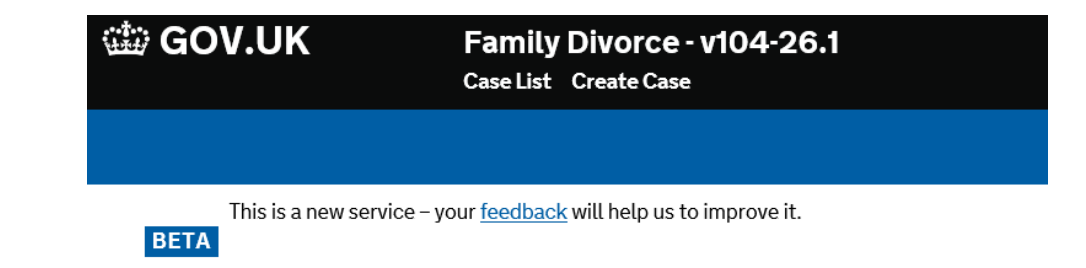

#### About the respondent - Apply for a divorce

You can make changes at the end of your application.

Respondent's First name(s)

Include all middle names here

Respondent's Last name

#### Name changed since marriage?

Is the respondent's current name different to their married name or the name shown on their marriage certificate?

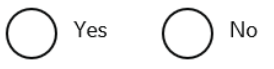

#### What is the respondent's gender?

The respondent's gender is collected for statistical purposes only.

--Select a value--

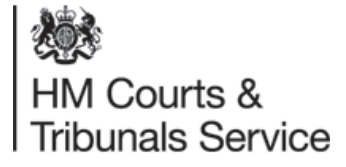

ŧ

### Divorce Legal Professionals onboarding pack

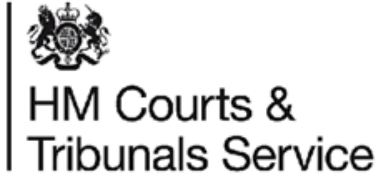

# **Respondent Solicitors**

The Petitioner Solicitor can select that the respondent is represented. If the details that have been entered for the respondent solicitor returns no results, this may be because they are not registered with MyHMCTS. The petitioner's solicitor will be able to enter the details manually if respondent solicitor is not registered with MyHMCTS.

NB there is a known but where if you enter the registered details of a respondent solicitor then the CAA of their organisation will see the case prior to submission/issue in their unassigned case list. To prevent this either 1) do not assign until ready to submit or 2) select that they are not a digital solicitor and they will not join the case digitally and will receive paper outputs from the start. This issue should be resolved May 2021

Please refer to guidance on Represented Respondent Solicitor

| - Hynnici S                                                                                                    |                                                                                                    | Electron and a second |
|----------------------------------------------------------------------------------------------------|----------------------------------------------------------------------------------------------------|-----------------------|
|                                                                                                    | Case list Create case Notice of change                                                                                                    | Find case             |
| BETA This is a new service – your fee                                                                                                    | edback will help us to improve it.                                                                                                    |                       |
|                                                                                                    |                                                                                                    |                       |
| Apply for a divorce                                                                                                    |                                                                                                    |                       |
| Respondent serv                                                                                                    | vice details                                                                                                    |                       |
|                                                                                                    |                                                                                                    |                       |
| Is the respondent represented by a so                                                                                                    | licitor?                                                                                                    |                       |
| Tes O NO                                                                                                    |                                                                                                    |                       |
| Respondent's solicitor's name                                                                                                    |                                                                                                    |                       |
| lain Davies                                                                                                    | 8                                                                                                    |                       |
| Respondent's solicitor's reference                                                                                                    | e                                                                                                    |                       |
| Ref-1343434                                                                                                    |                                                                                                    |                       |
| Respondent's solicitor's Phone a                                                                                                    | umber                                                                                                    |                       |
| 02054637383                                                                                                    | MT HART                                                                                                    |                       |
|                                                                                                    |                                                                                                    |                       |
| Respondent's solicitor's Email                                                                                                    |                                                                                                    |                       |
| lan.davies@respsor.com                                                                                                    |                                                                                                    |                       |
| Respondent's solicitor's firm/ DX                                                                                                    | address                                                                                                    |                       |
| Resp sol address line 1<br>Resp sol address line 2                                                                                                    |                                                                                                    |                       |
|                                                                                                    |                                                                                                    |                       |
| If the respondent solicitor's firm is<br>case to them. This will allow the<br>cannot find the respondent solicit<br>respondent's solicitor's address of | s registered with MyHMCTS, you can assign the<br>respondent solicitor to respond digitally. If you<br>tor, a paper AOS pack will be sent to the<br>intered above. |                       |
| Digital respondent case                                                                                                    |                                                                                                    |                       |
| Yes No                                                                                                    |                                                                                                    |                       |
| n                                                                                                    | de finn                                                                                                    |                       |
| Respondent solicito                                                                                                    | r's tirm                                                                                                    |                       |
| Search for an organisa                                                                                                    | ation                                                                                                    |                       |
|                                                                                                    |                                                                                                    |                       |
| You can only search for organis<br>example, you can search by org                                                                                       | ations already registered with MyHMCTS. For<br>anisation name or address.                                                                                         |                       |
| Smith                                                                                                    |                                                                                                    |                       |
|                                                                                                    |                                                                                                    |                       |
| Organisation name an                                                                                                    | d address                                                                                                    |                       |
| Smithysssss                                                                                                    |                                                                                                    |                       |
| Aecom<br>2 Leman Street                                                                                                    |                                                                                                    |                       |
| London<br>E1 8FA                                                                                                    | Select                                                                                                    |                       |
|                                                                                                    |                                                                                                    |                       |
| Smithys                                                                                                    |                                                                                                    |                       |
| Maersk Oil Exploration Internatio<br>2 Leman Street                                                                                                    | nal Ltd                                                                                                    |                       |
| London<br>E1 8FA                                                                                                    | Select                                                                                                    |                       |
|                                                                                                    |                                                                                                    |                       |
| Can't find the averagination                                                                                                    | n you are looking for?                                                                                                    |                       |
| <ul> <li>Can timo tre organisatio</li> </ul>                                                                                                    | i ywa are towning tot i                                                                                                    |                       |
| Previous Continue                                                                                                    |                                                                                                    |                       |
| Frevious Continue                                                                                                    |                                                                                                    |                       |

11

### Marriage certificate details;

Next you will be asked to provide details from the petitioners marriage certificate.

- Marriage date (we hope in future versions to have a link to the GRO for marriages within England and Wales).
- Petitioners full name as it appears on the marriage certificate.
- Respondents full name as it appears on the marriage certificate.
- Did the marriage take place within the UK? If the answer is no the application will ask you to provide details of the place of marriage.

Please note, it is essential that you upload a copy of the marriage certificate to the case to avoid future delays.

This is a new service - your <u>feedback</u> will help us to improve it.

### Marriage certificate details - Apply for a divorce

You can make changes at the end of your application.

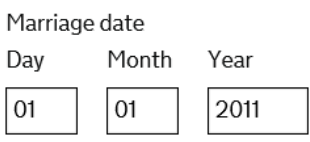

BETA

#### Petitioner's full name as on marriage certificate

Enter the petitioner's name exactly as it appears on the marriage certificate. Include any extra text such as "formerly known as"

#### Respondent's full name as on marriage certificate

Enter the respondent's name exactly as it appears on the marriage certificate. Include any extra text such as "formerly known as"

Did the marriage take place in the UK?

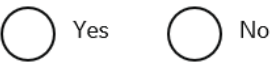

Previous Continu

Cancel

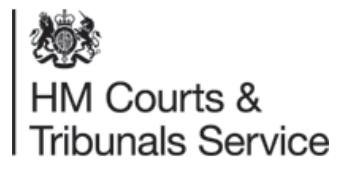

### **Jurisdiction – Changes under Brexit**

Under new Brexit legislation, the petitioner/petitioner's solicitor will be able to claim additional connections for jurisdiction in England and Wales.

They will now be able to claim the following:

- □ The petitioner is domiciled in England and Wales
- □ The respondent is domiciled in England and Wales
- The courts of England and Wales have jurisdiction on a residual basis (same sex married couples).

You can tick one of the additional boxes to highlight legal connections that apply to the petitioner.

#### Jurisdiction - Apply for a divorce

You can make changes at the end of your application.

The court has legal power to deal with this application because the following applies:

Divorce – *Opposite Sex Couple* – Article 3(1) of Council Regulation (EC) No 2201/2003 of 27 November 2003

Legal connections

Tick all the reasons that apply

The courts of England and Wales have re

The Petitioner and Respondent are both and Wales

The Petitioner is domiciled and habitually and Wales and has resided there for at le immediately prior to the petition

The Petitioner is habitually resident in Er has resided there for at least a year imme presentation of the petition

The Respondent is habitually resident in

The Petitioner and Respondent were last England and Wales and one of them still

The Petitioner and the Respondent are h England and Wales

#### **Residual Jurisdiction**

The court may have residual jurisdiction if;

none of the other connections applies in relation to England and Wales;

either the petitioner or the respondent is domiciled in England or Wales; and

neither the petitioner nor the respondent is able to apply for a divorce in another member state of the EU on the basis of any of the other connections.

In addition, in the case of a same-sex marriage, the court may have residual jurisdiction if the following apply:

- The petitioner and the respondent married each other in England or Wales; and
- Neither the petitioner nor the respondent is able to apply for a divorce in any other country; and
- It would be in the interests of justice for the court to consider the application (this may apply if, for example, the petitioner's or respondent's home country doesn't allow divorce between same-sex couples).
- Previous Continue

#### Divorce Legal Professionals onboarding pack

#### **Reason for the Divorce;**

Firstly you are now asked to enter the reason for the Divorce, for the purpose of this onboarding pack we are only going to select 'Behaviour'.

Then you are asked to give brief details to support the reason why the marriage has irretrievably broken down.

In order for the Respondent to reply to the Divorce, you must write any behavioural details in the text box provided on the petition, and **not** upload this information from a separate document. This is to ensure the Respondent has sight of the statement of case when this is played back in the online petition.

#### Reason for the divorce - Apply for a divorce

You can make changes at the end of your application.

Choose one of the following reasons to support the fact that the marriage has broken down irretrievably.

Fact

The reason for the irretrievable breakdown of the marriage

#### This field is required

-Select a value-5-year separation 2-year separation (with consent) P Desertion Adultery Behaviour

#### Statement of case - behaviour - Apply for a divorce

You can make changes at the end of your application.

Give some brief details to support the reason why the marriage has broken down irretrievably.

Include examples of the respondent's behaviour which affect the petitioner the most, and the most recent incidents. Try to include dates if available. If the petitioner thinks their health has been affected, state how it has been affected

Provide enough examples to satisfy the court that the petitioner cannot reasonably be expected to live with the respondent

Behaviour details

| Not Applicable | ^ |  |
|----------------|---|--|
|                | ~ |  |

Previous Continue

Cancel

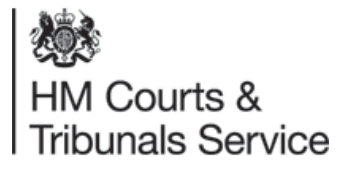

### **Reason for the Divorce – 2 years and 5 years separation fact;**

If you are applying under the desertion fact you will notice the online application now asks questions relating to dates.

| 🏙 GOV.UK                                                                                                    | Family Divorce Case List Create Case                                                                                          | Nagesh Solicitor Sign Out | GOV.U                                                              | K             |
|----------------------------------------------------------------------------------------------------|----------------------------------------------------------------------------------------------------|---------------------------|--------------------------------------------------------------------|---------------|
|                                                                                                    |                                                                                                    | Search Q                  |                                                                    |               |
| BETA This is a new service –                                                                                     | your <u>feedback</u> will help us to improve it.                                                                              |                           | BETA This is a new se                                              | rvice – y     |
| Statement of c                                                                                                   | ase - separation - Apply for a                                                                                                | divorce                   | Lived Apart fo                                                     | r             |
| Give some brief details to suppo<br>broken down irretrievably.<br>You need to provide the followir               | ort the reason why the marriage has<br>ing dates related to petitioner separation.                                            |                           | Reference date used<br>petitioner and respor<br>18 December 2016   | for 6<br>nden |
| The court will use the most rece<br>respondent separated.                                                        | ent separation date as the petitioner and                                                                                     |                           | On what date did th<br>separate?                                   | e peti        |
| Use the same date for both if they has sure of the exact dates, use the close                                    | appened on the same day. If the Petitioner not<br>sest dates that they remember.                                              |                           | 1 Feb 2015                                                         |               |
| Day         Month         Year           01         01         2015                                              |                                                                                                    |                           | Period of time petitione<br>together and still use the<br>6 months | er a<br>ne    |
| Date the petitioner and respond<br>Petitioner and respondent can both<br>the court to be living apart, as long a | dent started living apart<br>live in the same property and be considered by<br>as they're living separate lives. For example, |                           | Have the petitioner and response                                   | ond           |
| they don't eat, sleep or socialise tog       Day     Month       Vear       01     02       2015                 | gether.                                                                                                    |                           | Yes No                                                             |               |
| Previous Continue                                                                                                |                                                                                                    |                           | Previous Continue                                                  |               |
| Cancel                                                                                                    |                                                                                                    |                           | <u>Cancel</u>                                                      |               |

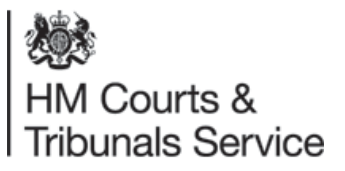

### **Reason for the Divorce – Desertion fact;**

If you are applying under the desertion fact you will see this screen which you will need to complete.

|                                                                                           | Family Divorce<br>Case List Create Case                                                | Nagesh Solicitor Sign Out |
|-------------------------------------------------------------------------------------------|----------------------------------------------------------------------------------------|---------------------------|
|                                                                                           |                                                                                        | Search Q                  |
| BETA This is a new service -                                                              | your <u>feedback</u> will help us to improve it.                                       |                           |
| Statement of c                                                                            | ase - desertion - Apply for a divo                                                     | rce                       |
| Give some brief details to suppo<br>broken down irretrievably.                            | ort the reason why the marriage has                                                    |                           |
| The respondent must have chos<br>to be valid. For example, you ca<br>been sent to prison. | sen to leave the petitioner for this reason<br>n't use desertion if the respondent has |                           |
| Did the respondent leave witho                                                            | ut the petitioner's agreement?                                                         |                           |
| Desertion date                                                                            |                                                                                        |                           |
| Day Month Year       01     01     2015                                                   |                                                                                        |                           |
| Desertion details                                                                         |                                                                                        |                           |
| They left the country                                                                     |                                                                                        |                           |
|                                                                                           |                                                                                        |                           |
| Previous Continue                                                                         |                                                                                        |                           |

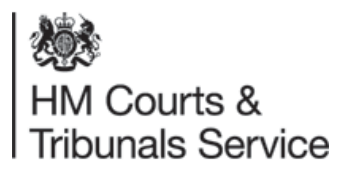

### Other legal proceedings;

Please enter details of any other legal proceedings which relate to the marriage, property or children.

Include any case reference numbers.

This section relates to the Financial Orders and asks you to indicate if the petitioner wishes to apply for a financial order.

You are then asked to indicate who the financial order is for. You are allowed to select the Petitioner, Children or both.

### Other legal proceedings - Apply for a divorce

You can make changes at the end of your application.

Are there any existing or previous court proceedings relating to the petitioner's marriage, property or children?

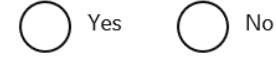

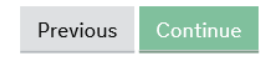

Cancel

### Financial orders - Apply for a divorce

You can make changes at the end of your application.

#### Does the petitioner wish to apply for a financial order?

The court will not start processing your request for a financial order until you submit the separate application and pay the fee.

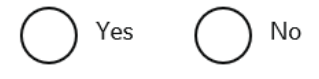

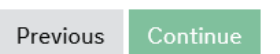

<u>Cancel</u>

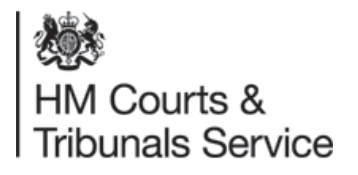

### **Claim for costs;**

This section relates to claiming for costs and asks you to indicate if the petitioner wishes to claim for costs.

If you wish to only claim costs if the Respondent chooses to defend the divorce then please issue via the paper route. Currently the pilot does not collect this information in a way that this option can be played back to the Legal Adviser to consider.

There is now an additional free type box added for the Solicitor to ask for any variation in relation to costs such as 'only claim costs if the Divorce is defended' or claim a % of the costs.

### Claim for costs - Apply for a divorce

You can make changes at the end of your application.

A claim for costs can include all the fees the petitioner has to pay during the divorce, such as application fees, solicitor fees and any extra court fees.

Does the petitioner want to claim costs?

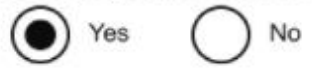

Cost details: (Optional)

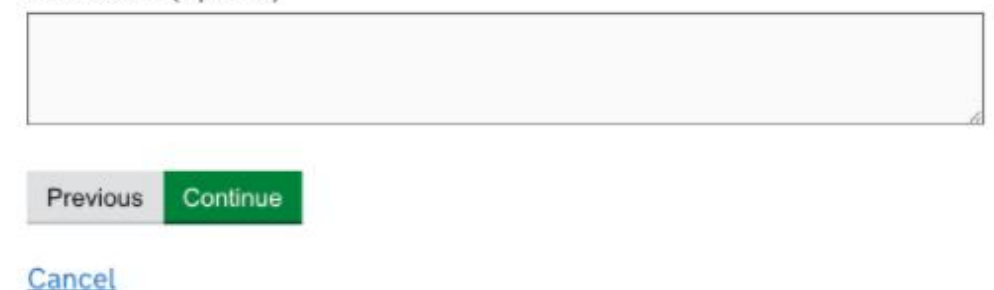

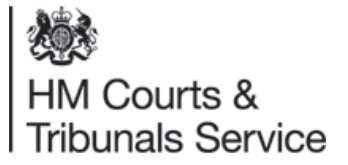

### Uploading the marriage certificate;

In this section you are required to upload an image of the marriage certificate (you do not have to provide the original but this should be retained as it can be requested by a Judge or Legal Advisor at any point during the proceedings). *Please ensure all four corners of the marriage certificate can be seen in the image.* 

You are also able to upload any other supporting documents such as;

- A certified translation of a non-English marriage certificate.
- A change of name deed.
- Or any other supporting documentation referred to within the divorce application.

#### To Upload an image:

Select the document you are going to upload i.e. the Marriage certificate and enter the respective details – click on continue.

Then click on the 'Add now' button to upload the marriage certificate:

You can upload as many additional documents as you like. We do ask that you keep the file size to a minimum and ensure that the file names clearly specify what the document is.

The list of documents filed under 'other documents' will grow as the pilot progresses based on the types of documents you upload at this stage.

Please note: Legal representatives can submit a divorce application without a marriage certification under certain circumstances which they must provide supporting evidence for the reasons why with a covering letter/application.

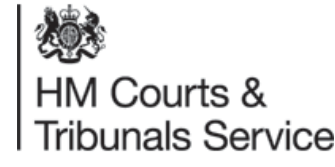

This is a new service – your <u>feedback</u> will help us to improve it.

BETA

#### Upload the marriage certificate - Apply for a divorce

You can make changes at the end of your application.

You need to upload a digital photo or scan of the marriage certificate.

You can also upload other documents that you need to send to the court, e.g.

Certified translation of a non-English marriage certificate

Change of name deed

The image must be of the entire document and has to be readable by court staff. You can upload jpg, bmp, png, tif, or PDF files (max file size 10MB per file)

#### Documents uploaded (Optional)

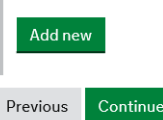

<u>Cancel</u>

Search Q

### Before you submit

Before you submit the application you create a draft petition which you can save and send to your client for review, if required.

At the end of the 'Check your answers' page the green button reads 'Save Petition'. Click this button to continue.

| The Respondent's service address                                                                                     | London                                                                         | <u>Change</u> |
|----------------------------------------------------------------------------------------------------|--------------------------------------------------------------------------------|---------------|
| Marriage date                                                                                                    | 1 Jan 2011                                                                     | <u>Change</u> |
| Petitioner's full name as on marriage certificate                                                                    | Jane Eyre                                                                      | <u>Change</u> |
| Respondent's full name as on marriage certificate                                                                    | John Eyre                                                                      | <u>Change</u> |
| Did the marriage take place in the UK?                                                                               | Yes                                                                            | <u>Change</u> |
| Legal connections                                                                                                    | The Petitioner and the Respondent are habitually resident in England and Wales | <u>Change</u> |
| Fact                                                                                                    | Behaviour                                                                      | <u>Change</u> |
| Behaviour details                                                                                                    | Not applicable                                                                 | <u>Change</u> |
| Are there any existing or previous court proceedings relating<br>to the petitioner's marriage, property or children? | No                                                                             | <u>Change</u> |
| Does the petitioner wish to apply for a financial order?                                                             | No                                                                             | <u>Change</u> |
| Does the petitioner want to claim costs?                                                                             | No                                                                             | <u>Change</u> |
| Documents uploaded                                                                                                   |                                                                                | <u>Change</u> |
| Is the language preference Welsh?                                                                                    | No                                                                             | Change        |

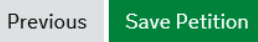

Cancel

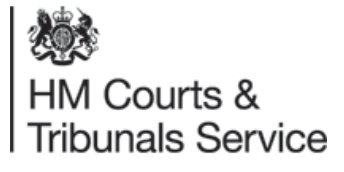

Search Q

The draft petition can be found in the documents tab. This pdf file can be saved, print and sent to your client.

| BETA This is a new service –                         | your <u>feedback</u> will help us to improve it.                                            |                               |                    |
|------------------------------------------------------|---------------------------------------------------------------------------------------------|-------------------------------|--------------------|
| 1565863838596779: Smith vs Smith Print               |                                                                                             | Next step                     | Select action 🖨 Go |
| History Petition Payment Do                          | cuments Marriage Certificate                                                                |                               |                    |
| Documents generated                                  |                                                                                             |                               |                    |
| Doodmonts generated                                  | Documents generated 1                                                                       |                               |                    |
|                                                      | Туре                                                                                        | Petition                      |                    |
|                                                      | Document Url                                                                                | draft-mini-petition-156586383 | 8596779.pdf        |
|                                                      | File name                                                                                   | draft-mini-petition-156586383 | 8596779            |
|                                                      |                                                                                             |                               |                    |
|                                                      |                                                                                             |                               |                    |
| Cookies Privacy policy Cookies Privacy policy Stated | Terms and conditions <u>Contact us</u><br>under the <u>Open Government Licence v3.0</u> , e | except where otherwise        | © Crown copyright  |

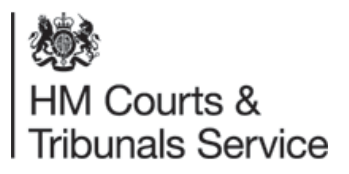

### **Case created screen;**

#### Now you see the case as below with the interim case reference number #1611-6622-1429-1235:

|                      |                                                | This<br>BETA                    | is is a new servic | e – your <u>feedback</u> will hel | p us to improve i | t.        |                                             |
|----------------------|------------------------------------------------|---------------------------------|--------------------|-----------------------------------|-------------------|-----------|---------------------------------------------|
|                      | Case #1611-6622-1429-1235 h                    | as been created.                |                    |                                   |                   |           |                                             |
|                      | 1611662214291235: Eyre vs Eyre                 | Print                           |                    |                                   |                   |           | Next step Select action                     |
|                      | History Petition AOS                           | Outcome of Decree Nisi          | Documents          | Marriage Certificate              | Language          |           |                                             |
|                      | History                                        |                                 |                    |                                   |                   | Details   |                                             |
|                      | Event                                          | Date                            |                    | Author                            |                   | Date      | 26 Jan 2021, 11:56:54 AM                    |
|                      | Apply for a divorce                            | <u>26 Jan 2021, 11:56:54 AM</u> |                    | Divorce SOLICITOR                 |                   | Author    | Divorce SOLICITOR                           |
|                      |                                                |                                 |                    |                                   |                   | End state | Statement of Truth, Pay and Submit Required |
| Please do not use    | e the Print button a                           | as this is for                  |                    |                                   |                   | Event     | Apply for a divorce                         |
| internal use only ai | nd this will only give<br>rather than case inf | <pre>&gt; you formation</pre>   |                    |                                   |                   | Summary   | -                                           |
|                      |                                                |                                 |                    |                                   |                   | Comment   | -                                           |

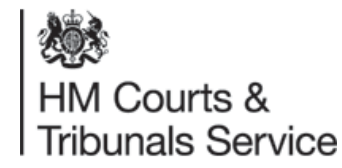

Please note this petition has been created but has not been submitted until the Statement of Truth and Payment details have been completed.

### Divorce Legal Professionals onboarding pack

### **Case Submission – Performing a case submission;**

- On the above screen top right you see the 'Next Step' options list. Select Case Submission from the drop down menu and click Go.
- You will now see the Statement of Truth and reconciliation screen.

As the online form does not have a 'wet signature' it is important to fully complete this section to avoid the petition being rejected. This is covered in PD41A

Additional information has been included so that you can add information relating to urgent applications and why this should be issued urgently and also to reiterate that you want to personally serve the petition.

#### Statement of truth and reconciliation - Case submission

#1611-6622-1429-1235

#### The petitioner is applying to the court

That the marriage be dissolved as it has broken down irretrievably.

#### Service method

How would you like the respondent to be served?

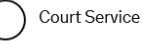

Personal Service

#### Statement of Reconciliation

I have discussed the possibility of a reconciliation with the petitioner.

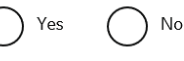

I have given the petitioner the names and addresses of persons qualified to help effect a reconciliation.

No

#### Statement of truth

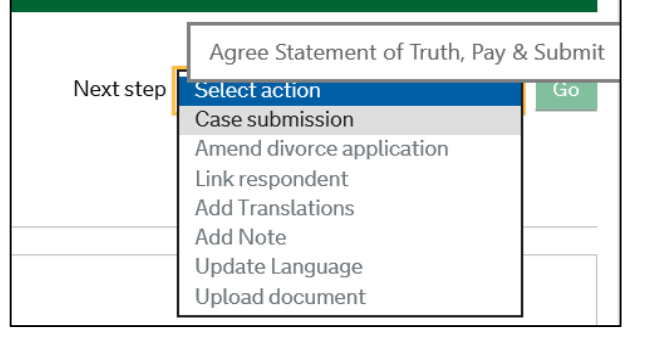

#### Statement of truth

The petitioner believes that the facts stated in this application are true.

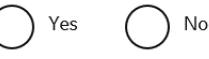

I am duly authorised by the petitioner to sign this statement.

No

Your name

Name of your firm

You could be fined or imprisoned for contempt of court if you deliberately submit false information.

If you have any comments you would like to make to the court staff regarding the application you may include them below.

#### Additional comments (Optional)

For the attention of court staff. These comments will not form part of the petition

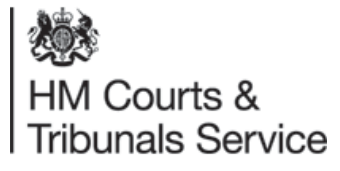

Once completed press continue – this will take you to another screen – your petition has **NOT** been submitted.

Previous Continue

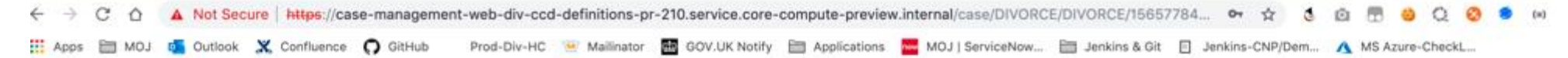

### Personal Service is requested in the Solicitor Statement of Truth event when you are creating the petition.

For more information on Personal Service and for the steps you must take following service of the petition please see section 5 of this pack.

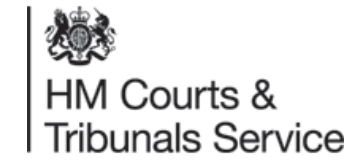

#### Statement of truth and reconciliation - Case submission

#### #1565-7784-1785-3393

#### The petitioner is applying to the court

That the marriage be dissolved as it has broken down irretrievably.

That a costs order may be granted.

That a financial order may be granted.

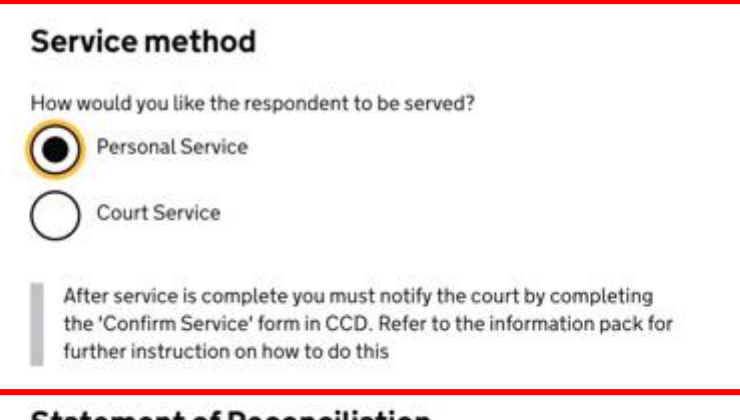

#### Statement of Reconciliation

I have discussed the possibility of a reconciliation with the petitioner.

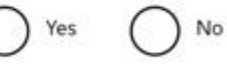

I have given the petitioner the names and addresses of persons qualified to help effect a reconciliation.

∑ Yes ◯ No

# Cases for Urgent Jurisdiction:

There will now be an option for solicitors to select whether their case is an urgent jurisdiction case, which will allow the caseworkers to identify cases to be dealt with quickly. **This option must only be used in cases where there is a "race to jurisdiction"**.

If the case has been selected as urgent, it will open up the option to add additional details about the case. Whilst this textbox is option, it is useful to provide enough information for the Courts to efficiently prioritise your case.

| Statement of truth and reconciliation - Case sub                          | mission |
|---------------------------------------------------------------------------|---------|
| #1610-0136-8762-5395                                                      |         |
| The petitioner is applying to the court                                   |         |
| That the marriage be dissolved as it has broken down irretrievably.       |         |
| Is this an urgent jurisdiction case?                                      |         |
| Yes No                                                                    |         |
| Anusupporting information or instructions? (Optional)                     |         |
| test o                                                                    |         |
|                                                                           |         |
| Comics mathead                                                            |         |
| Service method                                                            |         |
| How would you like the respondent to be served?                           |         |
|                                                                           |         |
| O Personal Service                                                        |         |
| Statement of reconciliation                                               |         |
| I have discussed the possibility of a reconciliation with the petitioner. |         |
| Yes No                                                                    |         |
| I have given the patitioner the names and addresses of parsons gualified  |         |
| to help effect a reconciliation.                                          |         |
| Yes No                                                                    |         |

You will be able to see your case marked as urgent on the petition once submitted.

### Payment

You will be asked to confirm your payment type to cover the Court fee for making the application. This can be through Payment By Account (PBA), or an online HWF's reference number. The fee remains the same as the paper process (£550). This will be debited from your account prior to the application being issued unless an online HWF's number is made available.

If you select Help with Fees as your preferred payment method, you will be asked to enter the Help with Fees reference number and click 'continue'.

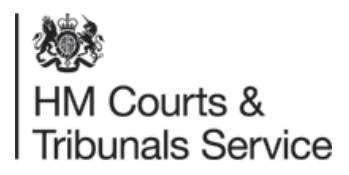

### Payment by PBA;

| МуНМСТЅ                                       | Manage Cases                         | Sign out          |
|-----------------------------------------------|--------------------------------------|-------------------|
|                                               | Case list Create case                | Find case Q       |
| BETA This is a new service – your             | feedback will help us to improve it. |                   |
| Pay account - Cas                             | se submission                        |                   |
| -<br>#1579-6080-3493-2664                     |                                      |                   |
| Account number                                |                                      |                   |
| Select a value                                | \$                                   |                   |
| Enter your reference                          |                                      |                   |
| I his will appear on your statement to help y | ou identify this payment             |                   |
| Previous Continue                             |                                      |                   |
| Cancel                                        |                                      |                   |
|                                               |                                      |                   |
| Accessibility Terms and conditions            | Cookies Privacy policy Get help      | © Crown copyright |

If you chose to pay through PBA, there will be no need to enter your PBA account number as this is automatically looked up and linked to your organisation. If your organisation has more than one PBA account number, these will all be made available for you to chose from.

If there is an issue taking the payment from the PBA, e.g. there are sufficient funds available, then this will be displayed in an error message and you will be unable to proceed to the next page.

If your PBA payment is successful this is deducted from the account immediately and the case moves into the state 'submitted' state.

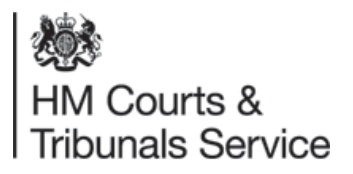

### **Review Payment screen;**

| MyHMCTS                                     | Manage Cases                                                      |               | <u>Sign</u> |
|---------------------------------------------|-------------------------------------------------------------------|---------------|-------------|
|                                             | Case list Create case                                             | Fil           | nd case     |
| BETA This is a new service – your fe        | eedback will help us to improve it.                               |               |             |
| Case submission                             |                                                                   |               |             |
| #1579-6080-3493-2664                        |                                                                   |               |             |
| Check your answers                          |                                                                   |               |             |
| Check the information below carefully.      |                                                                   |               |             |
| Service method                              |                                                                   |               |             |
| How would you like the respondent to be     | e served?                                                         | Court Service | Change      |
| Statement of reconciliation                 | on                                                                |               |             |
| I have discussed the possibility of a reco  | nciliation with the petitioner.                                   | Yes           | Change      |
| I have given the petitioner the names an    | d addresses of persons qualified to help effect a reconciliation. | Yes           | Change      |
| Statement of truth                          |                                                                   |               |             |
| The petitioner believes that the facts stat | ted in this application are true.                                 | Yes           | Change      |
| I am duly authorised by the petitioner to   | sign this statement.                                              | Yes           | Change      |
| Your name                                   |                                                                   | Mrs Solicitor | Change      |
| Name of your firm                           |                                                                   | Smith LLP     | Change      |
| Payment                                     |                                                                   |               |             |
| How will payment be made?                   |                                                                   | Fee account   | Change      |
|                                             |                                                                   | PBA0077051    | Change      |
| Account number                              |                                                                   |               |             |

Previous Submit Petit

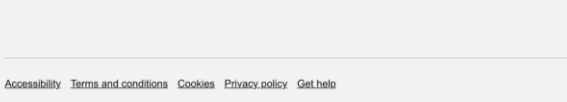

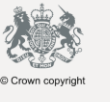

You will have an opportunity to check your answers before continuing.

This is the final screen and you will note you have a button which says 'Submit' it is at this point your petition will be submitted to the Court and Tribunal Service Centre to be processed.

| Case submission                                                             |     |               |
|-----------------------------------------------------------------------------|-----|---------------|
| #1611-6622-1429-1235                                                        |     |               |
| Check your answers                                                          |     |               |
| Check the information below carefully.                                      |     |               |
| The petitioner believes that the facts stated in this application are true. | Yes | <u>Change</u> |
| I am duly authorised by the petitioner to sign this statement.              | Yes | <u>Change</u> |

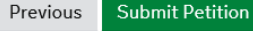

HM Courts & Tribunals Service

### Ensuring a case has been submitted

If a case has been successfully submitted, both Apply for a divorce AND Case Submission will be showing on the History tab

If only Apply for divorce is showing then the case has not been submitted to HMCTS and we will not be able to view it.

To complete the submission, select *Case submission* from the drop down box on the top right, click on **Go** and then complete all information until you reach and click on the green **Submit** button.

| 1611662214291235: Eyre vs | Eyre Print                      |           |                      |          |
|---------------------------|---------------------------------|-----------|----------------------|----------|
| History Petition          | AOS Outcome of Decree Nisi      | Documents | Marriage Certificate | Language |
| History                   |                                 |           |                      |          |
| Event                     | Date                            |           | Author               |          |
| Case submission           | 26 Jan 2021, 12:07:41 Pt        | 1         | Divorce SOLICITOR    |          |
| Apply for a divorce       | <u>26 Jan 2021, 11:56:54 AI</u> | 1         | Divorce SOLICITOR    |          |

|                              | This is a new service – your <u>feedback</u> will help us to improve<br>BETA |           |                      |          |  |  |  |  |
|------------------------------|------------------------------------------------------------------------------|-----------|----------------------|----------|--|--|--|--|
| Case #1611-6622-1429-12      | 35 has been created.                                                         |           |                      |          |  |  |  |  |
| 611662214291235: Eyre vs Eyr | e Print                                                                      |           |                      |          |  |  |  |  |
| History Petition AO          | S Outcome of Decree Nisi                                                     | Documents | Marriage Certificate | Language |  |  |  |  |
| History                      |                                                                              |           |                      |          |  |  |  |  |
| vent                         | Date                                                                         |           | Author               |          |  |  |  |  |
| Apply for a divorce          | <u>26 Jan 2021, 11:56:54 AN</u>                                              | 1         | Divorce SOLICITOR    |          |  |  |  |  |
|                              |                                                                              |           |                      |          |  |  |  |  |
|                              |                                                                              |           |                      |          |  |  |  |  |

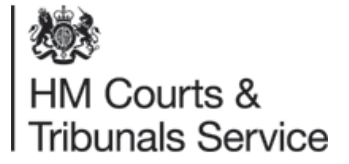

### Following submission;

You will see you have been allocated an interim reference number and you will be able to see the details of the application you have made displayed on the tab;

- History From the History tab, you will be able to track the progress of your case. This will enable you to keep parties updated without contacting the Court.
- Solicitor,
- Petitioner,
- Respondent,
- Marriage certificate,
- Reason for Divorce,
- Jurisdiction,
- Other legal proceedings,
- Prayer,
- and Documents.

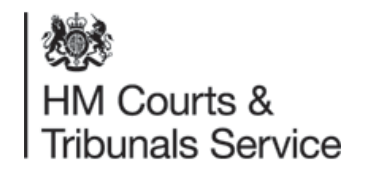

As before, please do not use the Print button as this is for internal use only and this will only give you data rather than information on the case.

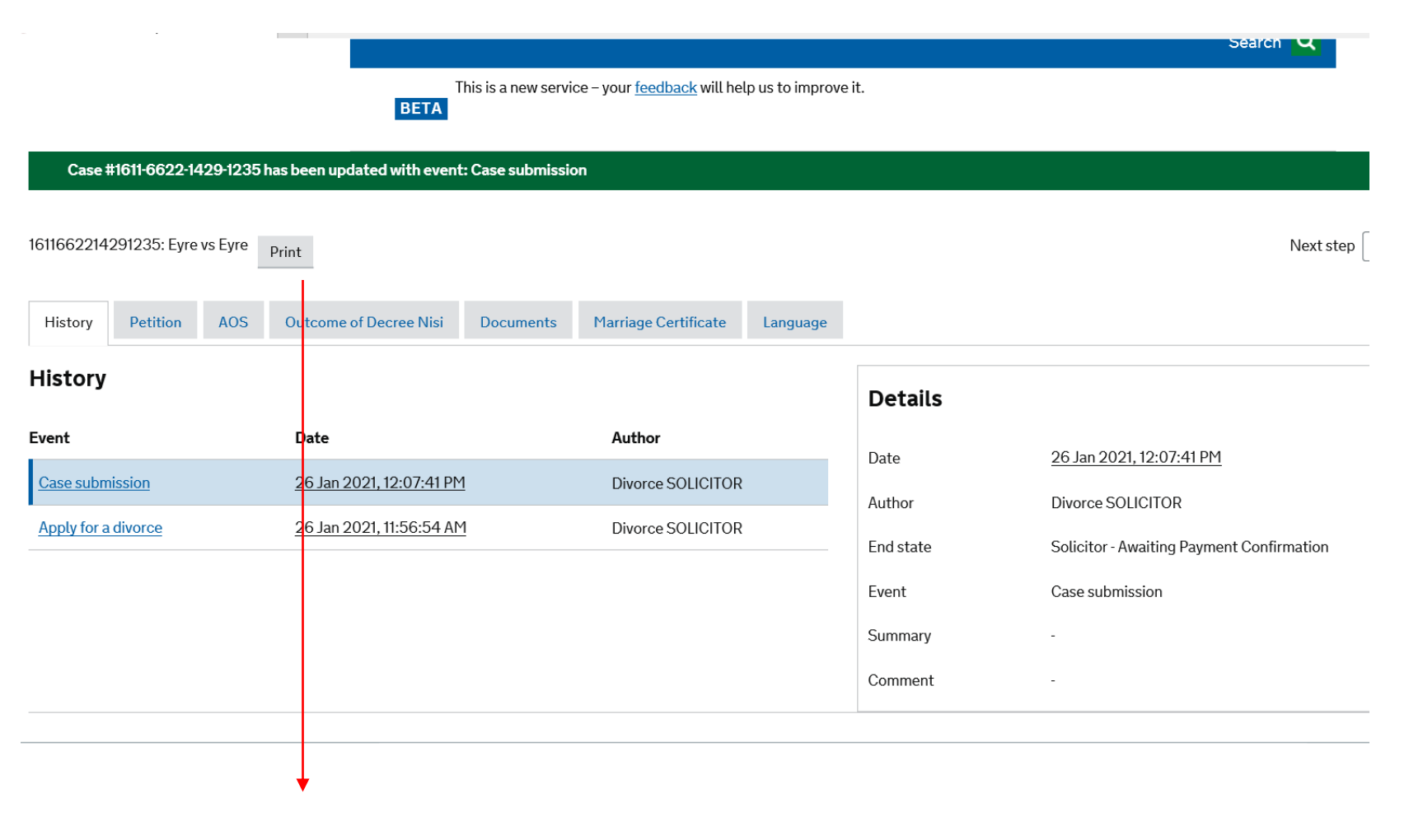

As a petitioner solicitor who already has access to a case, you are now able to give access to another petitioner solicitor within your organisation.

As a petition solicitor who has been given access to a case by another solicitor within your organisation, you will be able to see the case and share the same permissions as the person who gave the access..

As an example case list, you can see there are cases that have their checkboxes greyed out. This is because these cases were created before the 'Share a Case' functionality became available for the service you are using.

|           |                           |                            | Case list                   | Create case         |                              |                         |               | Ein                          | d case Q                  |
|-----------|---------------------------|----------------------------|-----------------------------|---------------------|------------------------------|-------------------------|---------------|------------------------------|---------------------------|
| DETA      | This is a second second   | un and a sector sector     | uil balance is income       | <u>oreate case</u>  |                              |                         |               |                              | d case of                 |
| BETA      | This is a new service -   | your <u>needback</u>       | war neip us to improve      |                     |                              |                         |               |                              |                           |
| 0         | and lint                  |                            |                             |                     |                              |                         |               |                              |                           |
| 60        | ise List                  |                            |                             |                     |                              |                         |               |                              |                           |
| _         |                           |                            |                             |                     |                              |                         |               |                              |                           |
| Show      | v Filter Share cas        | ie                         |                             |                     |                              |                         |               |                              |                           |
|           |                           |                            |                             |                     |                              |                         |               |                              |                           |
| Case      | List                      |                            |                             |                     |                              |                         |               |                              |                           |
| Display   | ing 1 - 10 out of 10 resu | lts Reset o                | ase selection               |                     |                              |                         |               |                              |                           |
|           | Case reference V          | Case ▼<br>created<br>date  | Pet. First <b>v</b><br>name | Pet. Last V<br>name | Resp. First <b>v</b><br>name | Resp. ▼<br>Last<br>name | Due ¥<br>Date | Divorce V<br>Unit            | Last<br>Modified          |
|           |                           | 25 Sep                     |                             |                     |                              | Respondent              | 25.04         | East<br>Midlanda             | 27 Sep 201                |
|           | 1569-4225-9015-6235       | 2019,<br>2:43:10 PM        | PetitionerFirstName         | PetitionerLastName  | RespondentFirstName          | Last Name               | 2019          | Divorce Unit                 | 11:28:12 A                |
|           |                           |                            |                             |                     |                              |                         |               | East                         |                           |
| $\square$ | 1569-5099-2024-9662       | 26 Sep<br>2019,            | test                        | test                | ahifa                        | dg                      | 27 Oct 2019   | Midlands<br>Divorce Unit     | 27 Sep 201<br>12:20:48 Pt |
| _         |                           | 2:58:40 PM                 |                             |                     |                              |                         |               | (Nottingham)                 |                           |
|           | 1000 7048 1724 1081       | 29 Sep                     | Inmer                       | Ct Dabials          | Taska                        | Ct Dataials             |               | East<br>Midlands             | 29 Sep 201                |
|           | 1009-7948-1724-1801       | 10:06:57 PM                | James                       | St Patrick          | lasha                        | St Patrick              |               | Divorce Unit<br>(Nottingham) | 10:06:58 PI               |
|           |                           | 30 Sen                     |                             |                     |                              |                         |               | East                         |                           |
|           | 1569-8531-3112-0134       | 2019,<br>2-18:51 PM        | PetitionerFirstName         | PetitionerLastName  | RespondentFirstName          | Respondent<br>Last Name |               | Midlands<br>Divorce Unit     | 30 Sep 201<br>2:18:53 PM  |
|           |                           | E. FOLD I FI M             |                             |                     |                              |                         |               | (Nottingham)                 |                           |
|           | 1569-8815-6285-5324       | 30 Sep<br>2019             | James                       | St Patrick          | Tasha                        | St Patrick              |               | Courts and<br>Tribunals      | 30 Sep 201                |
|           |                           | 10:12:42 PM                |                             |                     |                              |                         |               | Service<br>Centre            | 10:15:21 Pl               |
| _         |                           | 26 Sep                     |                             |                     |                              |                         |               | East                         |                           |
|           | 1569-4960-2525-5432       | 2019,<br>11:07:05 AM       | kasak                       | fasak               | jhjikh                       | jik                     | 2019          | Divorce Unit                 | 11:06:50 Al               |
|           |                           |                            |                             |                     |                              |                         |               | (recording nam)              |                           |
| $\Box$    | 1570-5365-2232-0051       | 8 Oct 2019,<br>12:08:42 PM | Katana                      | Anna                | Sword                        | Lord                    |               | Tribunals                    | 8 Oct 2019                |
|           |                           | 12.00.42 PM                |                             |                     |                              |                         |               | Centre                       | 12.30.11 PI               |
|           |                           | 9 Oct 2019.                |                             |                     |                              |                         |               | Courts and<br>Tribunais      | 9 Oct 2019                |
|           | 15/0-6138-0394-2679       | 9:36:43 AM                 | Joker                       | spades              | snovein                      | spades                  |               | Service<br>Centre            | 9:54:52 AM                |
|           |                           |                            |                             |                     |                              |                         |               | Courts and                   |                           |
|           | 1570-6157-9622-3702       | 9 Oct 2019,<br>10:09:56 AM | Rick                        | Flag                | The                          | Enchantress             |               | Tribunals<br>Service         | 9 Oct 2019<br>10:19:48 Al |
|           |                           |                            |                             |                     |                              |                         |               | Centre                       |                           |
|           | 4570 0470 5000 1010       | 9 Oct 2019,                | Devid                       | 01-1                | Charles I.                   | -                       |               | Courts and<br>Tribunals      | 9 Oct 2019                |
|           | 13/046178-5288-1043       | 10:44-12 AM                | Liead                       | onot                | oraight                      | anot                    |               | Service                      | 10:50:33 A                |

Why are some cases unselectable

#### Case List

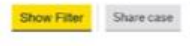

#### Case List

Displaying 1 - 10 out of 10 results Reset case selection

|   | Case reference   | Case Case date                 | Pet. First T<br>name | Pet. Last T<br>name | Resp. First ¥<br>name | Resp. ¥<br>Last<br>name | Due T<br>Date  | Divorce ¥<br>Unit                                | Last 1<br>Modified         |
|---|------------------|--------------------------------|----------------------|---------------------|-----------------------|-------------------------|----------------|--------------------------------------------------|----------------------------|
| • | 1509-4225-9015-6 | 25 Sep<br>2019,<br>2:43:10 PM  | PetitionerFirstNam   | e PetitionerLastNam | e RespondentFirstName | Respondent<br>Last Name | 25 Oct<br>2019 | East<br>Midlands<br>Divorce Unit<br>(Nottingham) | 27 Sep 2015<br>11:28:12 AM |
| • | 1569-5099-2024-9 | 26 Sep<br>2019,<br>2:58:40 PM  | test                 | test                | ahila                 | dg                      | 27 Oct<br>2019 | East<br>Midlands<br>Divorce Unit<br>(Nottingham) | 27 Sep 2015<br>12:20:48 PM |
| 0 | 1569-7948-1724-1 | 29 Sep<br>2019,<br>10:06:57 PM | James                | St Patrick          | Tasha                 | St Patrick              |                | East<br>Midlands<br>Divorce Unit<br>(Nottingham) | 29 Sep 2015<br>10:06:58 PM |
|   |                  | 30 Sep                         |                      |                     |                       | 21.0%                   |                | East                                             | 112 112                    |

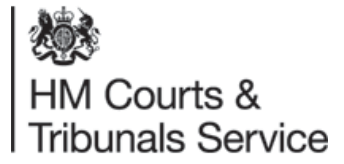

This screen shows you how to enter the email address of the user you would like to share the cases with. You can only type in one user's email address at a time and then select 'Add', but you may repeat this process as many times as is necessary. If you cannot find your colleague's email address, they will need to complete their MyHMCTS registration. Please contact your administrator for help. You can also review your selected cases and 'deselect' any that you no longer wish to share by clicking the 'deselect case' button.

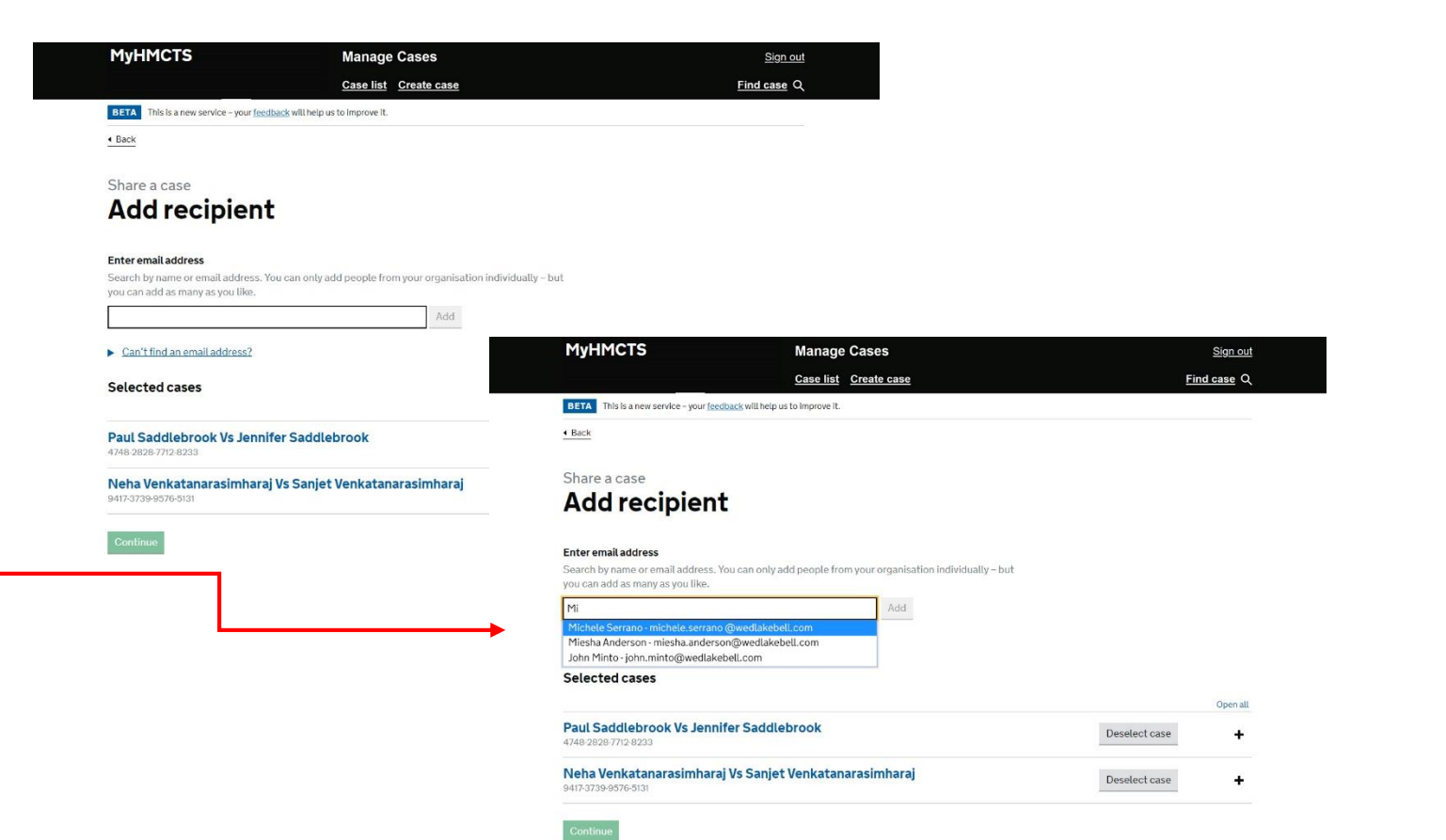

This screen shows all of the cases that are ready to be shared and the people who will now have access to them. When you have finished adding the colleagues you wish to share the case with, you can click 'continue'.

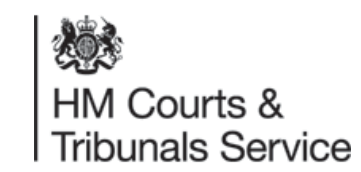

|                                                                                                    | Organisation Users Unassigned cases                                                                                                    |                                                            |            |
|----------------------------------------------------------------------------------------------------|----------------------------------------------------------------------------------------------------|------------------------------------------------------------|------------|
| BETA This is a new service                                                                                                    | e – your <u>feedback</u> will help us to improve it.                                                                                                    |                                                            |            |
| 4 Back                                                                                                    |                                                                                                    |                                                            |            |
| Share a case                                                                                                    |                                                                                                    |                                                            |            |
| Add recip                                                                                                    | pient                                                                                                    |                                                            |            |
|                                                                                                    |                                                                                                    |                                                            |            |
| Fata and address                                                                                                    |                                                                                                    |                                                            |            |
| Search by name or email:                                                                                                    | address.                                                                                                    |                                                            |            |
| You can only add people                                                                                                    | from your organisation individually – but you can add as many as you l                                                                                                    | ike.                                                       |            |
|                                                                                                    | Add                                                                                                    |                                                            |            |
| <ul> <li>Capit find an omail ad-</li> </ul>                                                                                                    | Idraes?                                                                                                    |                                                            |            |
|                                                                                                    | uless:                                                                                                    |                                                            |            |
| Selected cases                                                                                                    |                                                                                                    |                                                            |            |
|                                                                                                    |                                                                                                    |                                                            |            |
|                                                                                                    |                                                                                                    |                                                            |            |
| Paul Saddlebrook V                                                                                                    | Vs lennifer Saddlebrook                                                                                                    |                                                            |            |
| Paul Saddlebrook \<br>4748-2828-7712-8233                                                                                                    | Vs Jennifer Saddlebrook                                                                                                    |                                                            |            |
| Paul Saddlebrook 1<br>4748-2828-7712-8233<br>All users with access to th                                                                                                    | Vs Jennifer Saddlebrook                                                                                                    |                                                            |            |
| Paul Saddlebrook N<br>4748-2828-7712-8233<br>All users with access to th<br>Name                                                                                                    | Vs Jennifer Saddlebrook<br>his case.<br>Email address                                                                                                    | Actions                                                    |            |
| Paul Saddlebrook 1<br>4748-2828-7712-8233<br>All users with access to th<br>Name<br>Michele Serrano                                                                                                    | Vs Jennifer Saddlebrook<br>his case.<br>Email address<br>michele.serrano@wedlakebell.com                                                                                                    | Actions<br>Cancel                                          | TO BE ADDE |
| Paul Saddlebrook 1<br>4748-28287712-8233<br>All users with access to th<br>Name<br>Michele Serrano<br>Terence Williams                                                                                                    | Vs Jennifer Saddlebrook<br>his case.<br>Email address<br>michele.serrano@wedlakebell.com<br>terence.williams@wedlakebell.com                                                                                     | Actions<br>Cancel<br>Cancel                                | TO BE ADDE |
| Paul Saddlebrook 1<br>4748-2828-7712-8233<br>All users with access to th<br>Name<br>Michele Serrano<br>Terence Williams<br>Neha Venkatanaras<br>9417-3739-9576-5131                                                                      | Vs Jennifer Saddlebrook<br>his case.<br>Email address<br>michele.serrano@wedlakebell.com<br>terence.williams@wedlakebell.com<br>simharaj Vs Sanjet Venkatanarasimharaj                                           | Actions<br>Cancel<br>Cancel                                | TO BE ADDE |
| Paul Saddlebrook 1<br>4748-28287712-8233<br>All users with access to th<br>Name<br>Michele Serrano<br>Terence Williams<br>9417-3739-9576-5131<br>All users with access to th                                                             | Vs Jennifer Saddlebrook<br>his case.<br>Email address<br>michele.serrano@wedlakebell.com<br>terence.williams@wedlakebell.com<br>simharaj Vs Sanjet Venkatanarasimharaj<br>his case.                              | Actions<br>Cancel<br>Cancel                                | TO BE ADDE |
| Paul Saddlebrook 1<br>4748-2828-7712-8233<br>All users with access to the<br>Michele Serrano<br>Terence Williams<br>Neha Venkatanaras<br>9417-3739-9576-5131<br>All users with access to the<br>Name                                     | Vs Jennifer Saddlebrook his case. Email address michele.serrano@wedlakebell.com terence.williams@wedlakebell.com simharaj Vs Sanjet Venkatanarasimharaj his case. Email address                                  | Actions<br>Cancel<br>Cancel<br>Actions                     | TO BE ADDE |
| Paul Saddlebrook 1<br>4748-28287712-8233<br>All users with access to th<br>Michele Serrano<br>Terence Williams<br>Neha Venkatanaras<br>9417-3739-9576-5131<br>All users with access to th<br>Name<br>Michele Serrano                     | Vs Jennifer Saddlebrook his case.  Email address michele.serrano@wedlakebell.com terence.williams@wedlakebell.com simharaj Vs Sanjet Venkatanarasimharaj his case. Email address michele.serrano@wedlakebell.com | Actions<br>Cancel<br>Cancel<br>Actions<br>Cancel           | TO BE ADDE |
| Paul Saddlebrook 1<br>4748-28287712-8233<br>All users with access to th<br>Michele Serrano<br>Terence Williams<br>Neha Venkatanaras<br>9417-3739-9576-5131<br>All users with access to th<br>Name<br>Michele Serrano<br>Terence Williams | Vs Jennifer Saddlebrook his case.  Email address michele.serrano@wedlakebell.com simharaj Vs Sanjet Venkatanarasimharaj his case. Email address michele.serrano@wedlakebell.com terence.williams@wedlakebell.com | Actions<br>Cancel<br>Cancel<br>Actions<br>Cancel<br>Cancel | TO BE ADDE |

If the details on the 'check and confirm your cases' screen are correct, click 'confirm'. You will then be taken to the final confirmation screen. If you need to make any changes, click the 'back' link at the top left of the screen to go back to the previous one, or click the 'change' button.

All of the cases that have been shared with you by your colleagues will also appear in your case list. Your case list will become a list of all of the cases you have access to.

|                                                                                                    | Manage Cases                                                                                                    |                                                                      | Sig      |
|----------------------------------------------------------------------------------------------------|----------------------------------------------------------------------------------------------------|----------------------------------------------------------------------|----------|
|                                                                                                    | Case list Create ca                                                                                                    | ase                                                                  | Find cas |
| BETA This is a new set                                                                                                    | rvice – your <u>feedback</u> will help us to improve it.                                                                                                    |                                                                      |          |
| Back                                                                                                    |                                                                                                    |                                                                      |          |
| Share a case                                                                                                    |                                                                                                    |                                                                      |          |
| Check a                                                                                                    | nd confirm your cas                                                                                                    | es                                                                   |          |
|                                                                                                    |                                                                                                    |                                                                      |          |
| Cases                                                                                                    |                                                                                                    |                                                                      |          |
| Paul Saddlebro                                                                                                    | ook Vs Jennifer Saddlebrook                                                                                                    |                                                                      |          |
| 1710 0000 7710 000                                                                                                    | 3                                                                                                    | Change                                                               |          |
| 4/48-2828-7/12-823                                                                                                    |                                                                                                    |                                                                      |          |
| 4748-2828-7712-823<br>Name                                                                                                    | Email address                                                                                                    |                                                                      |          |
| 4748-2828-7712-823<br>Name<br>Ivy-Rose Ireland                                                                                                    | Email address                                                                                                    | TO BE REMOVED                                                        |          |
| 4748-2828-7712-823<br>Name<br>Ivy-Rose Ireland<br>Michele Serrano                                                                                                    | Email address<br>ivy-rose.ireland@wedlakebell.com<br>michele.serrano@wedlakebell.com                                                                                                    | TO BE REMOVED<br>TO BE ADDED                                         |          |
| 4748-2828-7712-823<br>Name<br>Ivy-Rose Ireland<br>Michele Serrano<br>Terence Williams                                                                                                    | Email address ivy-rose.ireland@wedlakebell.com michele.serrano@wedlakebell.com terence.williams@wedlakebell.com                                                                                                    | TO BE REMOVED<br>TO BE ADDED<br>TO BE ADDED                          |          |
| Name<br>Ivy-Rose Ireland<br>Michele Serrano<br>Terence Williams                                                                                                    | Email address ivy-rose.ireland@wedlakebell.com michele.serrano@wedlakebell.com terence.williams@wedlakebell.com                                                                                                    | TO BE REMOVED<br>TO BE ADDED<br>TO BE ADDED                          |          |
| 4748-2828-7712-823<br>Name<br>Ny-Rose Ireland<br>Michele Serrano<br>Terence Williams<br>Neha Venkatar<br>Venkatanarasii                                                                        | Email address ivy-rose.ireland@wedlakebell.com michele.serrano@wedlakebell.com terence.williams@wedlakebell.com marasimharaj Vs Sanjet mharaj                                                                                 | TO BE REMOVED<br>TO BE ADDED<br>TO BE ADDED                          |          |
| 4748-2828-7712-823<br>Name<br>Ivy-Rose Ireland<br>Michele Serrano<br>Terence Williams<br>Neha Venkatar<br>Venkatanarasii<br>9417-3739-9576-513                                                 | Email address<br>ivy-rose.ireland@wedlakebell.com<br>michele.serrano@wedlakebell.com<br>terence.williams@wedlakebell.com                                                                                                    | TO BE REMOVED<br>TO BE ADDED<br>TO BE ADDED                          |          |
| 4,749-2828-7/12-823<br>Name<br>Ivy-Rose Ireland<br>Michele Serrano<br>Terence Williams<br>Neha Venkatar<br>Venkatanarasii<br>9417-3739-9576-513<br>Name                                        | Email address ivy-rose.ireland@wedlakebell.com michele.serrano@wedlakebell.com terence.williams@wedlakebell.com marasimharaj Vs Sanjet mharaj Email address                                                                   | TO BE REMOVED<br>TO BE ADDED<br>TO BE ADDED                          |          |
| A /48-2828-7/12-823 Name Ivy-Rose Ireland Michele Serrano Terence Williams Neha Venkatar Venkatanarasii 9417-3739-9576-513 Name Michele Serrano                                                | Email address ivy-rose.ireland@wedlakebell.com michele.serrano@wedlakebell.com terence.williams@wedlakebell.com marasimharaj Vs Sanjet mharaj Email address michele.serrano@wedlakebell.com                                   | TO BE REMOVED<br>TO BE ADDED<br>TO BE ADDED                          |          |
| 4,749-2828-7/12-823<br>Name<br>Ivy-Rose Ireland<br>Michele Serrano<br>Terence Williams<br>Neha Venkatar<br>Venkatanarasii<br>9417-3739-9576-513<br>Name<br>Michele Serrano<br>Terence Williams | Email address ivy-rose.ireland@wedlakebell.com michele.serrano@wedlakebell.com terence.williams@wedlakebell.com marasimharaj Vs Sanjet maharaj Email address michele.serrano@wedlakebell.com terence.williams@wedlakebell.com | TO BE REMOVED<br>TO BE ADDED<br>TO BE ADDED<br>Change<br>TO BE ADDED |          |

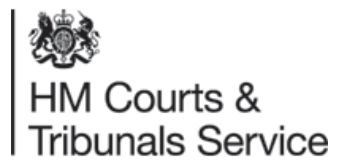

### **Supporting Practice Direction;**

Pilot Practice Direction PD41A has been put in place to allow the filing of a petition via electronic means and also allow for a Statement of Truth rather than a wet signature:

https://www.justice.gov.uk/courts/procedure-rules/family/practice\_directions/practice-direction-36e-pilot-scheme-procedure-for-online-filing-of-applications-in-certain-proceedings-for-a-matrimonial-order

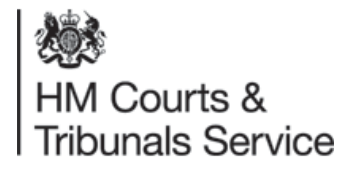